## Part 7 Mail Publisher へのアップロード

## アップロード

Let's ケータイ!の管理画面にて作成したリストを Mail Publisher の管理画面に転送します。 『アップロード』画面にて、必要事項を設定すると、自動的に Mail Publisher の管理画面側の 配信リストに、データが転送されます。

以下の『アップロード』画面の各項目を入力・選択し、OK を押します。

|                               | 配信CSVアップロード設定                     | ≅(MP_1000)          |
|-------------------------------|-----------------------------------|---------------------|
| 配信管理<br><u>アップロード</u><br>配信履歴 | タイトル<br>ファイル名<br>リストID<br>配合17トネ件 | 20070905_062715.csv |
| <b>管理</b>                     |                                   |                     |

| 項目名       | 説明                                        |
|-----------|-------------------------------------------|
| 《タイトル》    | Mail Publisher の配信リストに登録する際のタイトルを入力します。   |
|           | ※文字の入力制限は特にありません。英数字・記号も可能です。             |
|           | ※お客様への開示は特にありません。                         |
| 《ファイル名》   | 自動で入力されますので、設定は不要です。                      |
| 《リスト ID》  | Mail Publisher 側の管理画面で表示される、リストナンバーを      |
|           | 設定します。最大で 50 個まで指定できます。 <mark>※注意※</mark> |
| 《配信リスト条件》 | 前ページまでに作成した配信リストの中で、Mail Publisher の      |
|           | 管理画面にアップロード(データ転送)したいリストを選択します。           |

Mail Publisher 側で配信予約(配信設定)をしている ID を、上記 Let's ケータイ
 画面にて ID 設定してしまうと、情報が上書きされてしまいます。
 必ず Mail Publisher の管理画面で配信予定のリストの ID を確認の上、それ以外の
 ID をご指定下さい。
 (すでに配信完了しているリスト ID であれば、設定しても問題ありません。)
 確認方法: Mail Publisher 管理画面→リスト管理>リスト管理→チェック・確認

前ページで、登録された内容の確認画面が表示されます。 問題なければ『**OK**』を押します。

| Publisher'                | 配信CSVアップロード確認                      | ②(MP_1100)                              |
|---------------------------|------------------------------------|-----------------------------------------|
| 配信管理<br>アップロード            | タイトル<br>ファイル 名                     | 123412<br>20070905_070632.csv           |
| 配信履歴                      | リストID<br>メール配信条件<br>対象数<br>ファイルサイズ | 1         1234_12         2         250 |
| 管理<br>… 配信リスト条件<br>… 接続設定 |                                    |                                         |
| ** トップへ戻る                 |                                    |                                         |

Mail Publisherの管理画面へ正常に配信リストのデータが送信されると、以下が表示されます。 これで、リストのアップロードは完了します。

| Publisher"                     | 正常に終了しました。メール配信する場合には、MailPublisherへログインし、操作を行って下さい。 |
|--------------------------------|------------------------------------------------------|
| 配信管理<br><u> アップロード</u><br>配信履歴 |                                                      |
| 管理                             |                                                      |
| ※配信リスト条件                       |                                                      |
| <sup>#</sup> 接続設定              |                                                      |
| … トップへ戻る                       |                                                      |

※エラーメッセージが表示された場合は、別途 Let's ケータイ!カスタマーサポートまでお問合せ下さい。